## STAPPENPLAN DOCENT ACCO STUDIEMATERIA ALTOOL

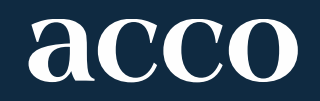

### Voor je van start gaat

- De Studiemateriaaltool is per vak opgesteld. Alle aanpassingen die je ingeeft, zijn van toepassing voor **alle** docenten van dat vak in dezelfde periode. Voor je je actie definitief bevestigt, zowel voor de lesmaterialen als voor het vak zelf, is het daarom belangrijk dat al je collega-docenten er ook akkoord mee gaan. De bevestiging is definitief en kan niet meer aangepast worden.
- Ook als je niet de coördinator bent van een vak, zal je de bevraging ontvangen. Op die manier blijf je ook op de hoogte van de eventuele aanpassingen.

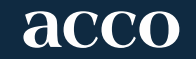

#### **Onderdelen in deze handleiding**

#### 1. Inloggen via de uitnodigingsmail

2. Het vakoverzicht

2.1. Een vak toevoegen

2.2. Je doceert een vak niet langer

3. Lesmaterialen valideren

3.1. Bestaande lesmaterialen valideren

3.2. Lesmateriaal toevoegen

3.3. Vak Afsluiten

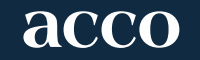

### 1. Inloggen via de uitnodigingsmail

- Als docent ontvang je een uitnodigingsmail.
- Wanneer je op de link 'aan de slag' klikt, kom je in de Acco Studiemateriaaltool terecht.
- Heb je geen link ontvangen? Neem dan contact met ons op via <u>docentenbevraging@acco.be</u>. Wij sturen je dan een nieuwe email.

**acco** maakt kennis met u.

Geachte Birgit Vermeersch, Beste docent,

#### Vul nu uw lesmaterialen aan voor academiejaar 2019 - 2020.

Acco helpt u graag met de voorbereiding van uw lesopdracht voor het komende academiejaar 2019 - 2020. Via de onderstaande link kunt u aangeven welke lesmaterialen uw studenten nodig zullen hebben.

Bent u auteur van een Acco-cursus, dan kunt u aangeven of u die cursus behoudt of wijzigt, ofwel of u een cursus wilt toevoegen. Wij zorgen ervoor dat uw cursus dan tijdig gedrukt wordt. Houd wel rekening met een productietijd van 3 weken tussen het inleveren van de cursus en het uitleveren van het afgewerkte materiaal.

Hebt u interesse in een Acco-publicatie of wenst u zelf een uitgave te publiceren? Neem dan vrijblijvend contact op met <u>line.decaluwe@acco.be</u>

#### BELANGRIJK

Deze bevraging is per vak opgesteld. Alle aanpassingen die u ingeeft, zijn van toepassing voor alle docenten van dat vak in dezelfde periode. Voor u uw actie definitief bevestigt, zowel voor de lesmaterialen als voor het vak zelf, is het daarom belangrijk dat alle collega-docenten er ook akkoord mee gaan. Die bevestiging is immers definitief en kan niet meer aangepast worden.

Wij willen vragen om uw lesmaterialen in de mate van het mogelijke alvast door te geven voor het volledige academiejaar. In het najaar ontvangt u nog een herinnering voor het tweede semester indien van toepassing.

Wij danken u alvast voor uw vertrouwen in Acco.

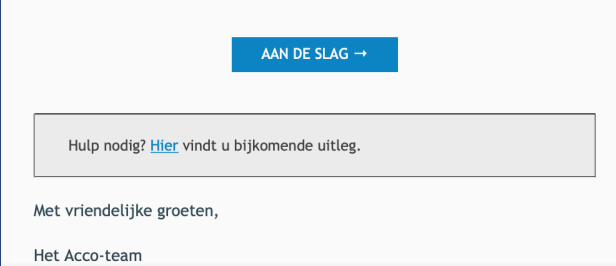

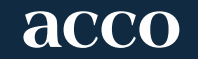

## **Onderdelen in deze handleiding**

- 1. Inloggen via de uitnodigingsmail
- 2. Het vakoverzicht
- 2.1. Een vak toevoegen
- 2.2. U doceert een vak niet langer
- 3. Lesmaterialen valideren
- 3.1. Bestaande lesmaterialen valideren
- 3.2. Lesmateriaal toevoegen
- 3.3. Vak Afsluiten

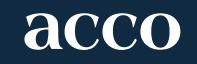

#### 2. Het vakoverzicht

- Eenmaal in de tool krijg je een overzicht van de vakken waarvoor Acco lesmaterialen aanlevert.
- Het overzicht is opgemaakt per periode (bv. Jaarvak/ Semester 1 / Semester 2)
- Idealiter geef je de boeken voor alle periodes door vóór het begin van het academiejaar.
- Cursussen, blokwijzers en Select & Learns kan je tegen het einde van het kalenderjaar voor het 2e semester opladen.
- Per vak en per periode kan je zien hoeveel materialen er voor dat vak gevalideerd moeten worden.

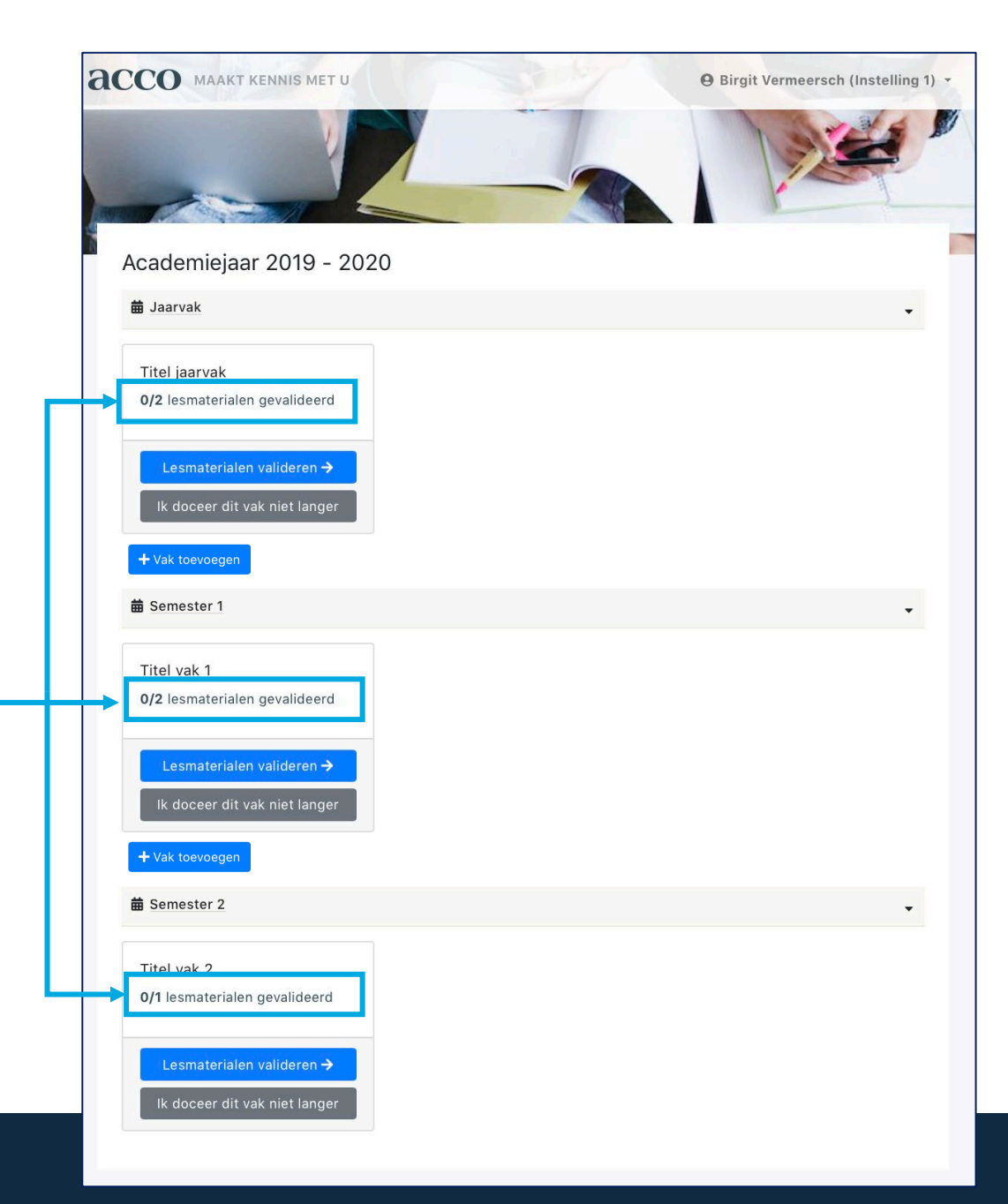

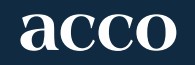

### 2.1 Een vak toevoegen (1)

- Wanneer je een vak niet in je overzicht vindt én wanneer Acco de vakken van je instelling kent, kan je het vak toevoegen aan je overzicht.
- Daarvoor klik je op 'Vak toevoegen'.

| Academiejaar 2019 - 2020<br>🖬 Jaarvak -<br>Titel jaarvak   | 8 |
|------------------------------------------------------------|---|
| Academiejaar 2019 - 2020<br>Jaarvak Titel jaarvak          |   |
|                                                            |   |
| Titel jaarvak                                              |   |
| 0/2 lesmaterialen gevalideerd                              |   |
| Lesmaterialen valideren →<br>Ik doceer dit vak niet langer |   |
| + Vak toevoegen                                            |   |
| i ∰ Semester 1                                             |   |
| Titel vak 1<br>0/2 lesmaterialen gevalideerd               |   |
| Lesmaterialen valideren →<br>Ik doceer dit vak niet langer |   |
| + Vak toevoegen                                            |   |
| ₩ Semester 2                                               |   |
| Titel vak 2<br>0/1 lesmaterialen gevalideerd               |   |
| Lesmaterialen valideren →<br>Ik doceer dit vak niet langer |   |

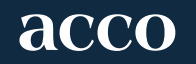

#### 2.1 Een vak toevoegen (2)

- Een pop-up opent. Wanneer je op de titel klikt, kan je een zoekterm intikken.
- Je klikt op 'bevestigen', het vak wordt dan toegevoegd aan je overzicht.

| A01D2D - Masterproef: eindverhandeling                         |  |
|----------------------------------------------------------------|--|
| Typ hier een zoekterm                                          |  |
| A01D2D - Masterproef: eindverhandeling                         |  |
| A01D6B - Masterproef: stage/veldwerk praktijk                  |  |
| A01D8A - Theologie, religie en onderwijs                       |  |
| A03D0A - Pastorale stage: exploratie en theologische reflectie |  |
| A03D1A - Werkcollege pastoraat: modellen                       |  |
| A03D2A - Werkcollege pastoraat: context                        |  |

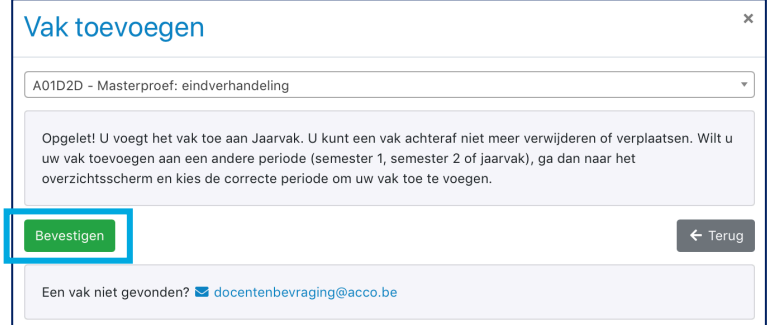

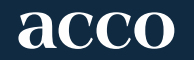

#### 2.2 . Je doceert een vak niet langer

- Wanneer je een vak niet langer doceert, kan je dat aangeven door te klikken op 'Ik doceer dit – vak niet meer'.
- Een pop-up opent. Indien van toepassing, kan je laten weten wie het vak doceert. Met die info kan Acco voortaan de correcte docent

aanspreken.

acco

| C01F0A - Themavak economisch recht<br>Gelieve ons de naam van de huidige docent te bezorgen.<br>Indien van teepassing<br>Gelieve hier het e-mailadres van de huidige docent in te vullen. |    |
|----------------------------------------------------------------------------------------------------|----|
| Gelieve ons de naam van de huidige docent te bezorgen.<br>Indien van toepassing<br>Gelieve hier het e-mailadres van de huidige docent in te vullen.                                       |    |
| Indien van toepassing<br>Gelieve hier het e-mailadres van de huidige docent in te vullen.                                                                                                 |    |
| Gelieve hier het e-mailadres van de huidige docent in te vullen.                                                                                                    |    |
|                                                                                                    |    |
| Indien van toepassing                                                                                                    |    |
| Opmerkingen                                                                                                    |    |
|                                                                                                    |    |
| Door te bevestigen stuurt u deze informatie naar Acco Uitgeverij en Boekhandels. Bedankt voor uw medewerkin                                                                               | 1. |

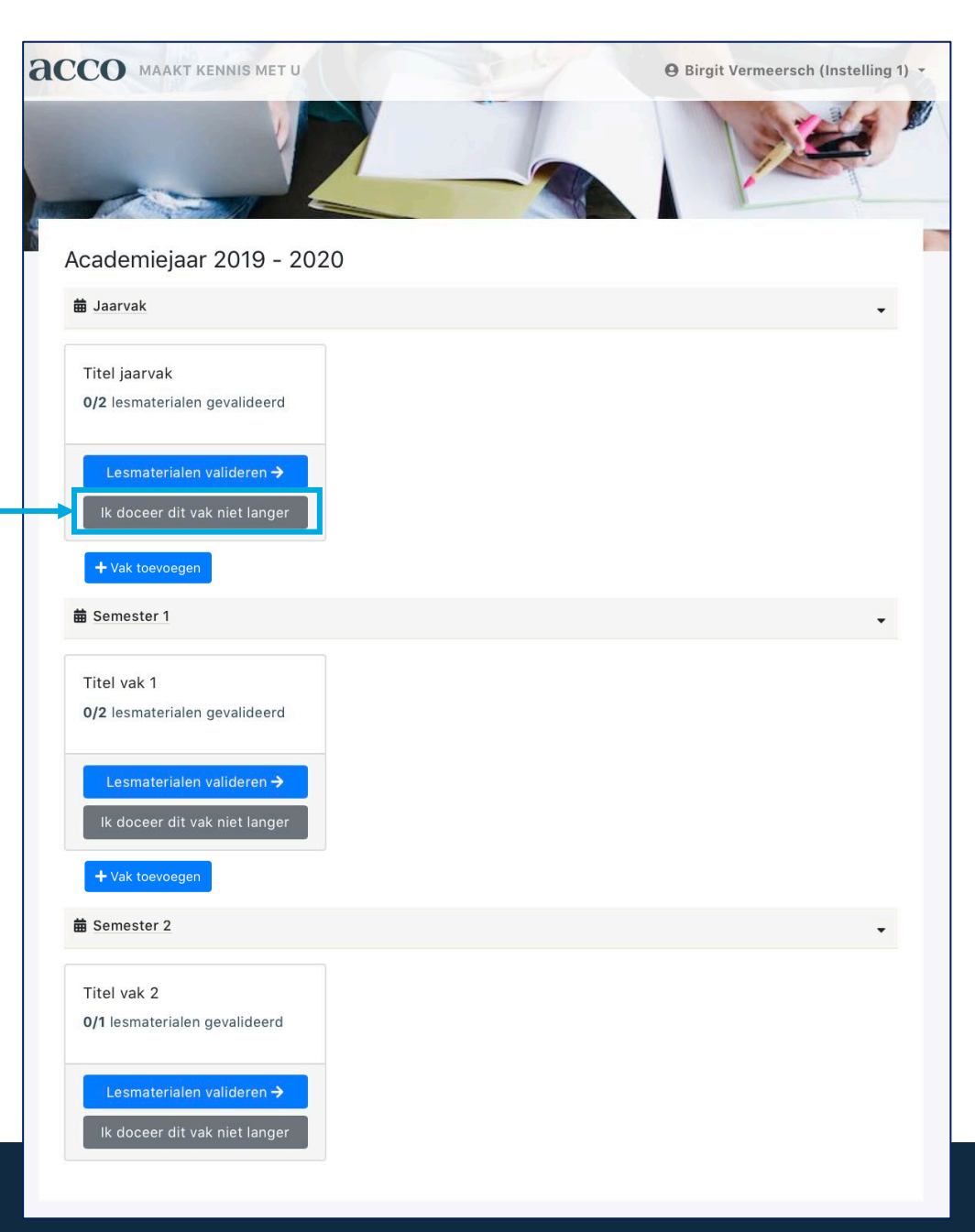

## **Onderdelen in deze handleiding**

- 1. Inloggen via de uitnodigingsmail
- 2. Het vakoverzicht
- 2.1. Een vak toevoegen
- 2.2. U doceert een vak niet langer
- 3. Lesmaterialen valideren
- 3.1. Bestaande lesmaterialen valideren
- 3.2. Lesmateriaal toevoegen
- 3.3. Vak afsluiten

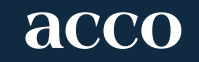

# **3.1. Bestaande lesmaterialen valideren**

- Voor elk vak kan je de lesmaterialen valideren.
- Op het volgende scherm krijg je een overzicht van de lesmaterialen.
- Je kan een boek, een blokwijzer of een Select & Learn behouden of verwijderen.
- Je kan een cursus ongewijzigd behouden, wijzigen of verwijderen.

| Гуре              | Titel                                     | Auteur(s)                              |                  |   |
|-------------------|-------------------------------------------|----------------------------------------|------------------|---|
| Boek              | Titel van het Acco boek                   | Lien Vanhamel                          | Maak een keuze 👻 | ۲ |
| Cursus            | Titel van de cursus                       | Jessica De Buyser                      | Maak een keuze 👻 | ۲ |
| Hebt u nog een vi | raag over de doorgegeven lesmaterialen? N | Neem dan contact met ons or via docent | Behouden         |   |
|                   |                                           |                                        | Wijzigen         |   |

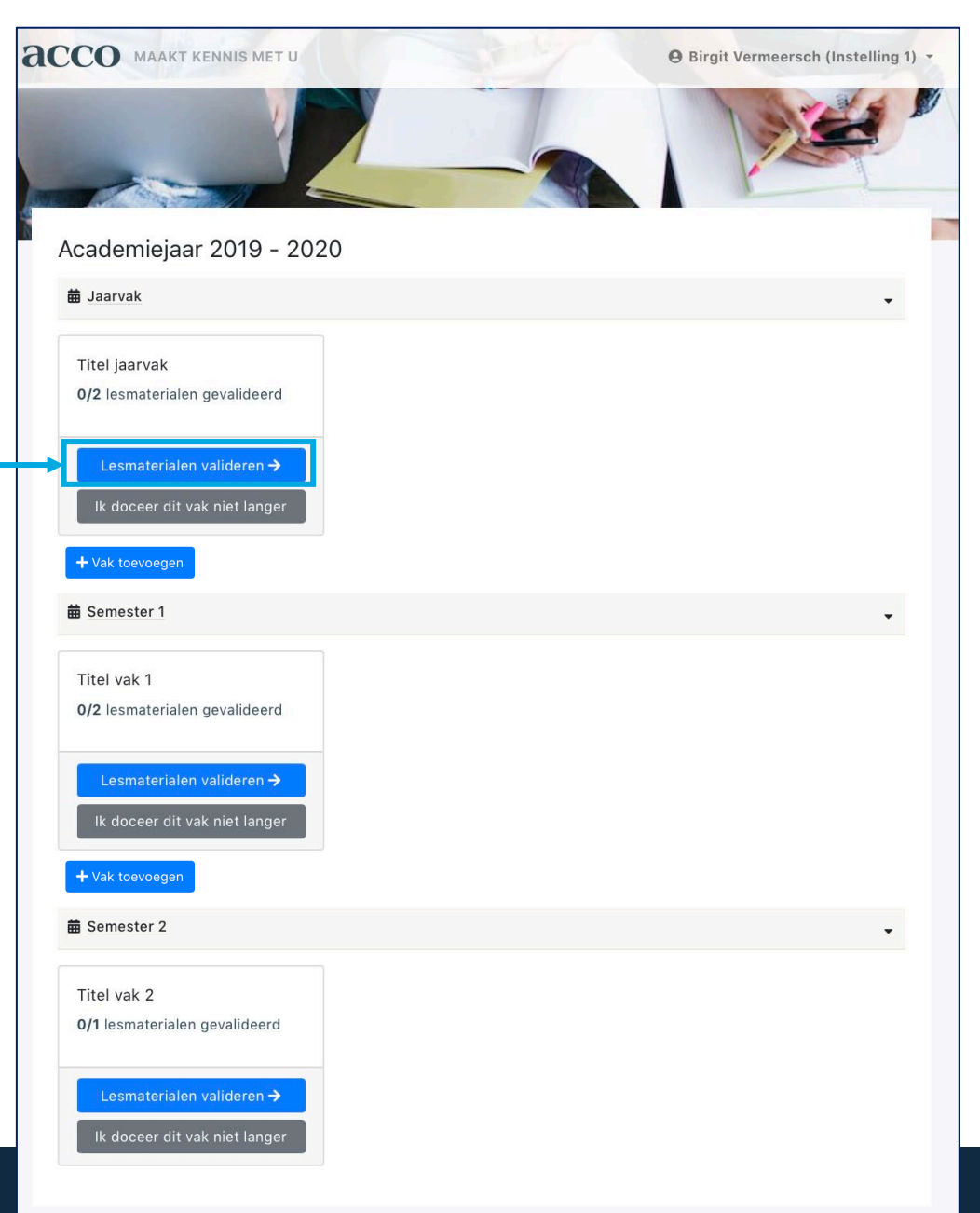

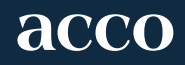

#### **3.1.1. Bestaand boek, Blokwijzer of Select & Learn valideren**

- Er wordt gevraagd of het materiaal verplicht of optioneel is voor je studenten
- Opgelet: je aanpassing geldt voor alle docenten die dit vak doceren.
- Op het overzicht van het vak wordt aangegeven of het lesmateriaal behouden of verwijderd werd.
- Er wordt ook aangegeven wie de aanpassing heeft doorgevoerd.

| Lesmateri                                   | aal behouden?                                                                 |                           |                        |                      | 🗲 Terug                         |  |
|---------------------------------------------|-------------------------------------------------------------------------------|---------------------------|------------------------|----------------------|---------------------------------|--|
| ISBN:<br>Titel:<br>Sub title:<br>Auteur(s): | 9789463445306<br>Titel van het Acco boek<br>Lien Vanhamel                     |                           |                        |                      |                                 |  |
| Gebruik *                                   |                                                                               |                           |                        |                      |                                 |  |
| Is dit materiaal verplich                   | t of optioneel voor uw studenten?<br>actie. Deze keuze is definitief en kan k | iter niet aangepast worde | n. De wijzigingen gelo | den ook voor eventue | ele collega's die hetzelfde vak |  |
| in dezelfde p * Deze velden zijn verp       | eriode doceren. *                                                             |                           |                        |                      |                                 |  |
| Bevestigen                                  |                                                                               |                           |                        |                      | 🗲 Terug                         |  |

| Гуре   | Titel                   | Auteur(s)         |                                                               |   |
|--------|-------------------------|-------------------|---------------------------------------------------------------|---|
| Boek   | Titel van het Acco boek | Lien Vanhamel     | Behouden<br>door <b>Birgit Vermeersch</b> op 14-05-2019 17:09 | ۲ |
| Cursus | Titel van de cursus     | Jessica De Buyser | Maak een keuze 👻                                              | ۲ |

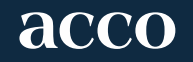

#### **3.1.2. Bestaande cursus of drukwerk valideren (1)**

- Een cursus of drukwerk behouden, betekent dat die ongewijzigd door Acco wordt uitgegeven.
   Je wordt gevraagd om die keuze te bevestigen.
- Wanneer je een cursus of drukwerk wilt wijzigen, vraagt Acco je om bijkomende informatie aan de hand van een formulier. Het is belangrijk dat je op het moment van het invullen beschikt over het finale document om op te laden.

| Lesmalendai                                                        |                                                                                                    | rei u |
|--------------------------------------------------------------------|----------------------------------------------------------------------------------------------------|-------|
| J wil dit lesmateriaal inh                                         | oudelijk ongewijzigd behouden. Wij gaan aan de slag met het recentste bestand.                                                                    |       |
| SBN:<br>Titel:<br>Sub title:<br>Editienummer:                      | 9789463445290<br>Titel van de cursus                                                                                                    |       |
| Auteursvermelding op<br>de titelpagina:<br>Gebruik •               | Jessica De Buyser                                                                                                    |       |
| Maak een keuze                                                     |                                                                                                    |       |
| s dit materiaal verplicht of c                                     | optioneel voor uw studenten?                                                                                                    |       |
| <ul> <li>Bevestig uw actie.</li> <li>vak in dezelfde pe</li> </ul> | . Deze keuze is definitief en kan later niet aangepast worden. De wijzigingen gelden ook voor eventuele collega's die hetzelf<br>riode doceren. * | de    |
|                                                                    | in te vullen of aan te vinken                                                                                                    |       |
| Deze velden zijn verplicht                                         |                                                                                                    |       |

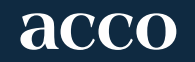

#### **3.1.2. Bestaande cursus of drukwerk valideren (2)**

Lesmateriaal

9789463445290 tul de ISBNEAN van de oar Jditienummer Weik edstienummer moet er Titel \* Titel van de cursus Vul de stal in voor verneid Ondertitel

- Wanneer het word- of pdf-bestand is opgeladen, kan je het bestand bekijken. Je kan het bestand verwijderen door op het kruisje rechts te klikken. Je kan het document dan opnieuw opladen.
- Er wordt gevraagd om een `goed voor druk' te geven nadat je het bestand hebt opgeladen

|                                                                      | I Afwerking                                                                          |                                                                                                    |         |
|----------------------------------------------------------------------|--------------------------------------------------------------------------------------|----------------------------------------------------------------------------------------------------|---------|
|                                                                      | Sleep uw pdf-<br>Opgelet: enkel pdf- of Wo                                           | of Word-bestand naar dit vak of klik op de 'Bestand uploaden' knop.<br>rd-bestanden met een bestandgrootte tot 250 MB kunnen worden opgeladen. |         |
|                                                                      |                                                                                      | Bestand uploaden                                                                                                    |         |
|                                                                      | Aantal pagina's *                                                                    |                                                                                                    |         |
|                                                                      | Geef het aantal pagina's van de cursus op.                                           |                                                                                                    | ٢       |
|                                                                      | Printwijze *                                                                         |                                                                                                    |         |
|                                                                      | Recto-verso                                                                          |                                                                                                    | \$      |
|                                                                      | Afwerking *                                                                          |                                                                                                    |         |
|                                                                      | Gebonden                                                                             |                                                                                                    | \$      |
|                                                                      | Kleurdruk *                                                                          |                                                                                                    |         |
|                                                                      | Nee                                                                                  |                                                                                                    | \$      |
|                                                                      | Gekleurde tussenpagina (standaard blauw) *                                           |                                                                                                    |         |
|                                                                      | Nee                                                                                  |                                                                                                    | \$      |
|                                                                      | Opmerkingen                                                                          |                                                                                                    |         |
| zigen?                                                               |                                                                                      |                                                                                                    |         |
| .Deze oade bevindt zich op de achterflag, order de streegjesoado.    | Bevestig uw actie. Deze keuze is definitief en<br>vak in dezelfde periode doceren. * | kan later niet aangepast worden. De wijzigingen gelden ook voor eventuele collega's die het                                                    | zelfde  |
|                                                                      | Bevestigen                                                                           | 1                                                                                                    | ← Terug |
| ar op de titelpagina vermeld worden?                                 | 1                                                                                    |                                                                                                    |         |
|                                                                      |                                                                                      |                                                                                                    |         |
| de thelpagina en kaft.                                               |                                                                                      |                                                                                                    |         |
|                                                                      |                                                                                      |                                                                                                    |         |
| g op be trepagea en katt.<br>elpagina                                |                                                                                      |                                                                                                    |         |
|                                                                      |                                                                                      |                                                                                                    |         |
| neessen, is, gescheider noor der service, oos verneeding op de carpa | gena en sans, (an. 2110, an. 2, an energenaristation)                                |                                                                                                    |         |
|                                                                      |                                                                                      |                                                                                                    |         |
| ng op (zcals vakcode/daelgroep/quate) die op de titelpagina moet kom | en (opgelet: enkel op de titelpagina, niet op de kaft).                              |                                                                                                    |         |
|                                                                      | 8                                                                                    |                                                                                                    |         |
| ap dat de carsus zal gebruiken.                                      |                                                                                      |                                                                                                    |         |
|                                                                      |                                                                                      |                                                                                                    |         |
| n in.                                                                |                                                                                      |                                                                                                    |         |
|                                                                      | ٤                                                                                    |                                                                                                    |         |
| .neel voor uw studenten?                                             |                                                                                      |                                                                                                    |         |

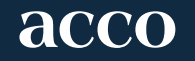

#### **3.2 Lesmateriaal toevoegen**

- Je wilt bij een bepaald vak lesmateriaal toevoegen dat nog niet in de lijst voorkomt.
- Afhankelijk van je instelling krijg je de keuze om cursussen, drukwerk, boeken, Blokwijzers of Select & Learns toe te voegen.
  - Voor de cursussen en drukwerk kan je een nieuw of een gewijzigd bestand toevoegen. Of je kan een bestaande cursus of drukwerk ongewijzigd doorgeven.
  - Je kan boeken toevoegen, zowel van Acco als van andere binnen- en buitenlandse uitgeverijen.
  - Of je kan een bestaande Blokwijzer of Select & Learn aan je vak toevoegen

| Semester                           | 1: Titel vak 1                                       |                                       |                        | 🗲 Terug |
|------------------------------------|------------------------------------------------------|---------------------------------------|------------------------|---------|
| Туре                               | Titel                                                | Auteur(s)                             |                        |         |
| 🛢 Boek                             | Titel van het Acco boek                              | Lien Vanhamel                         | Maak een keuze 💌       | ۲       |
| Cursus                             | Titel van de cursus                                  | Jessica De Buyser                     | Maak een keuze 👻       | ۲       |
| Hebt u nog een<br>+ Lesmateriaal t | vraag over de doorgegeven lesmaterialen<br>toevoegen | ? Neem dan contact met ons op via doc | entenbevraging@acco.be | ← Terug |

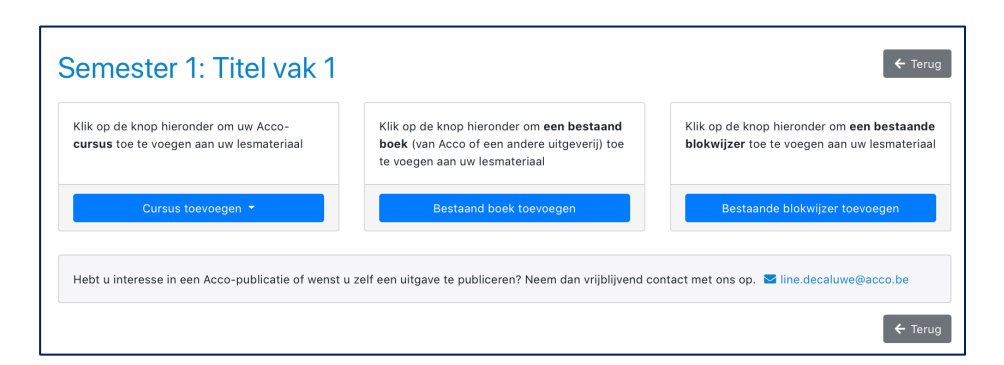

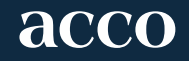

#### 3.3 Vak afsluiten

- Wanneer je de lesmaterialen gedeeltelijk hebt gevalideerd, krijg je dat te zien in je vakoverzicht. Je kan dan verder valideren.
- Zodra alle materialen zijn gevalideerd, krijg je de mogelijkheid om aan te geven dat je klaar bent. Je kan nu definitief valideren.
- Je wordt erop gewezen dat het valideren voor alle collega's van toepassing is.
- Opgelet: zodra je `klaar en valideren' klikt, kan jij of een collega geen lesmateriaal meer toevoegen.
- Wanneer een vak is afgesloten, wordt dat zichtbaar op het vakoverzicht.

| Vak gevalideerd!                                                                                                    | × |
|----------------------------------------------------------------------------------------------------|---|
| Academiejaar 2019 - 2020                                                                                                    |   |
| 🚔 Jaarvak                                                                                                    | • |
| Titel jaarvak<br>2/2 konstanian gevaldeerd<br>Gevaldeerd door Birgh Vermeersch op<br>14-05-2019 18 20.<br>Belijk het foremateriaal |   |

| Academiejaar 2019 - 202                        | 0 |  |
|------------------------------------------------|---|--|
| 苗 Jaarvak                                      |   |  |
| Titel jaarvak<br>1/2 lesmaterialen gevalideerd |   |  |
| Verder valideren ->                            |   |  |

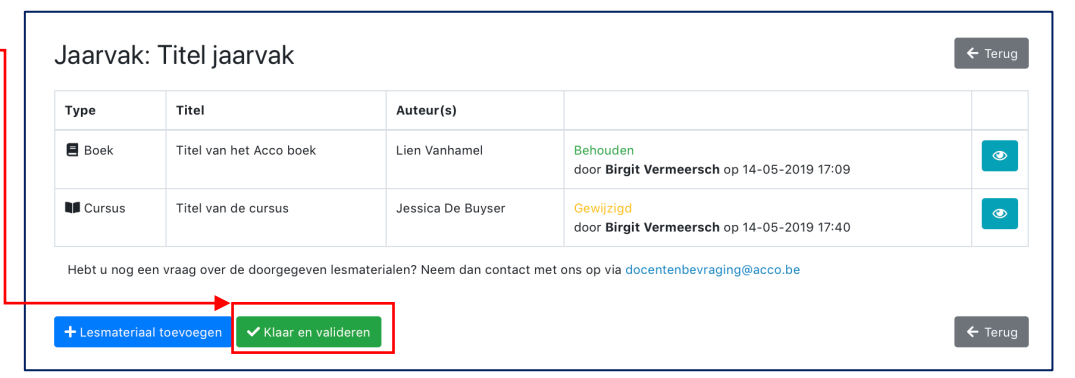

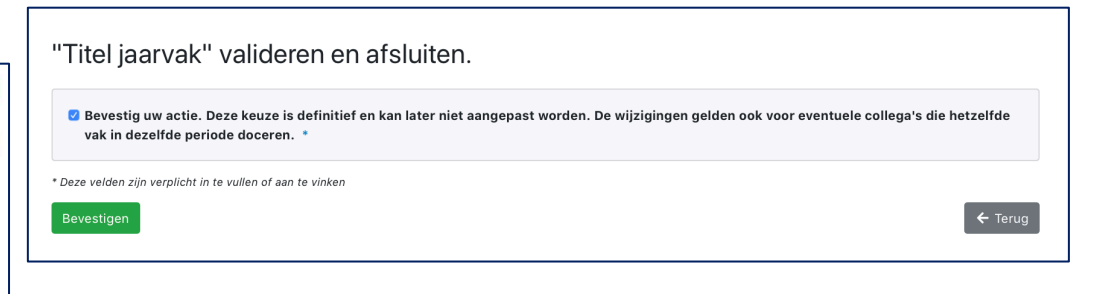

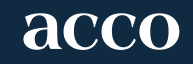

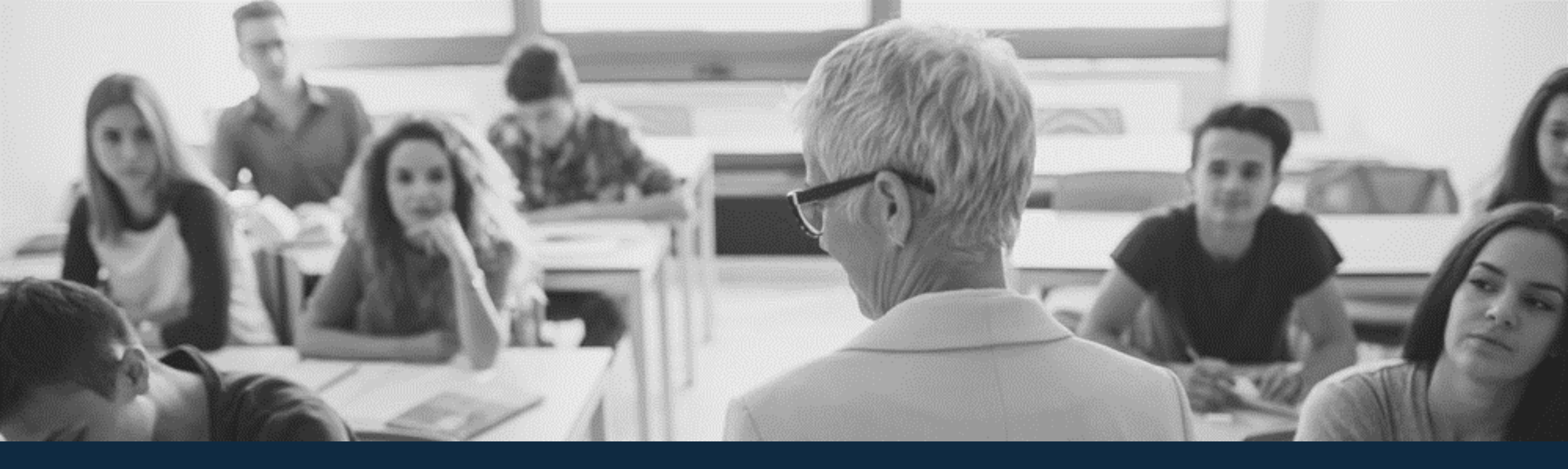

Heb je nog vragen bij het gebruik van de Acco Studiemateriaaltool? Contacteer ons: docentenbevraging@acco.be

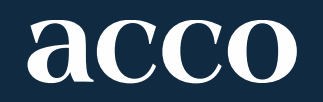